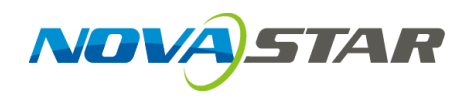

# **Taurus Series**

# **Multimedia Players**

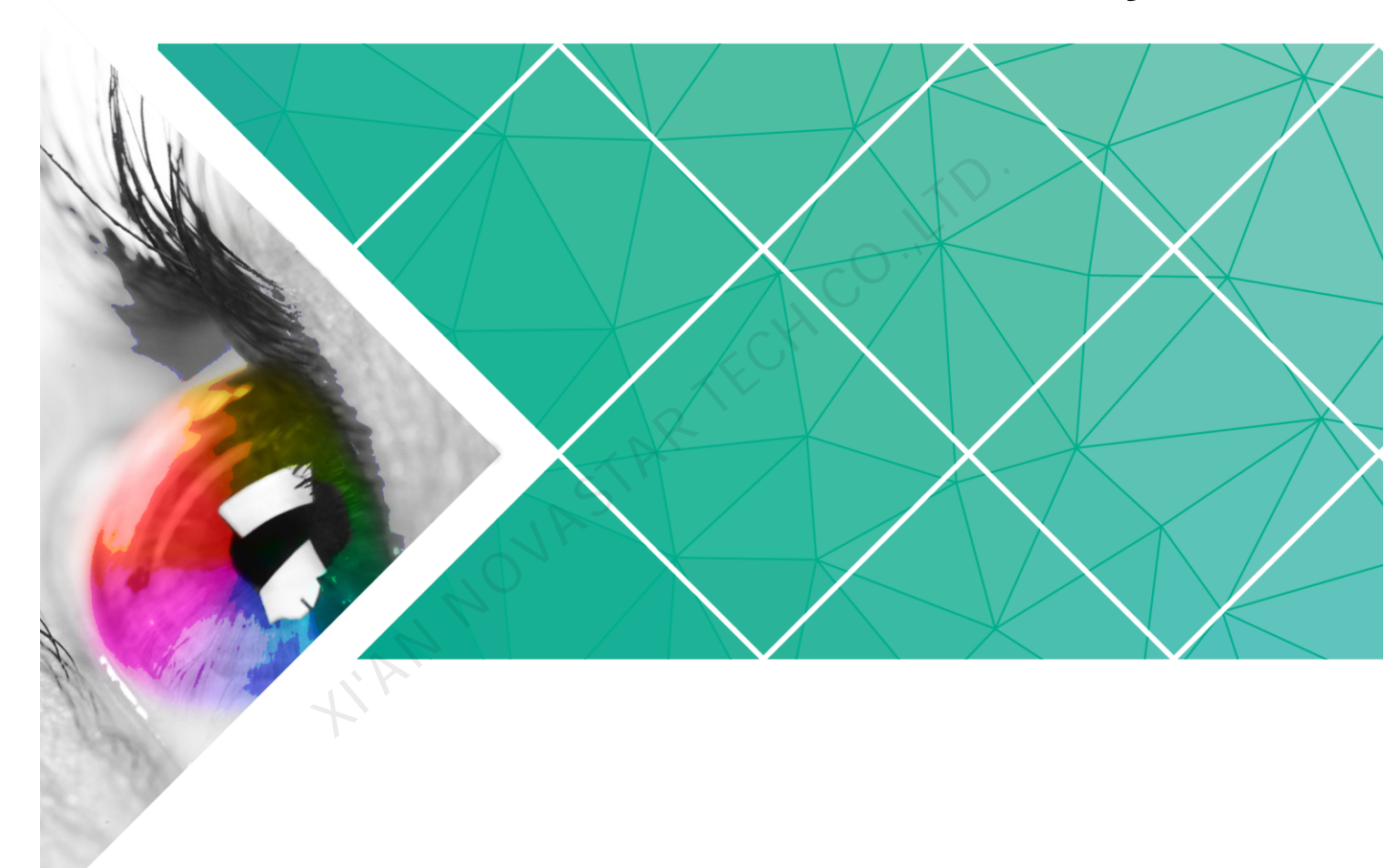

# **Quick Start Guide**

Document Version: V1.3.2 Document Number: NS120100369

#### Copyright © 2018 Xi'an NovaStar Tech Co., Ltd. All Rights Reserved.

No part of this document may be copied, reproduced, extracted or transmitted in any form or by any means without the prior written consent of Xi'an NovaStar Tech Co., Ltd.

#### Trademark

NOVA)STAR

is a trademark of Xi'an NovaStar Tech Co., Ltd.

#### Statement

You are welcome to use the product of Xi'an NovaStar Tech Co., Ltd. (hereinafter referred to as NovaStar). This document is intended to help you understand and use the product. For accuracy and reliability, NovaStar may make improvements and/or changes to this document at any time and without notice. If you experience any problems in use or have any suggestions, please contact us via contact info given in document. We will do our best to solve any issues, as well as evaluate and implement any suggestions.

# **Table of Contents**

| Table of Contents                                                                     | ii   |
|---------------------------------------------------------------------------------------|------|
| 1 Overview                                                                            | 1    |
| 1.1 Scenario                                                                          | 1    |
| 1.2 Procedures                                                                        | 1    |
| 2 Preparation                                                                         | 2    |
| 2.1 Getting and Installing Software                                                   | 2    |
| 2.2 Getting Required Account Information                                              | 3    |
| 3 Taurus Connections                                                                  | 4    |
| 3.1 Connecting via Ethernet Cable                                                     | 4    |
| 3.2 Connecting via Local Area Network (LAN)                                           | 4    |
| 3.3 Connecting via Wi-Fi                                                              | 5    |
| 3.3.1 Wi-Fi AP Mode                                                                   | 5    |
| 3.3.2 Wi-Fi Sta Mode                                                                  | 6    |
| 3.3.3 Wi-Fi AP+Sta Mode                                                               | 6    |
| 4 Receiving Card Parameter Configuration                                              | 8    |
| 4.1 Loading Configuration File or Configuring the Parameters Manually Through NovaLCT | 8    |
| 4.2 Loading the Configuration File Through ViPlex Handy                               | 9    |
| 5 Screen Configuration                                                                | .10  |
| 6 General Operations                                                                  | .11  |
| 6.1 Taurus Login with ViPlex Handy (Android and iOS)                                  | . 11 |
| 6.2 Taurus Login with ViPlex Express (Windows)                                        | . 11 |
| 7 Caution                                                                             | .13  |

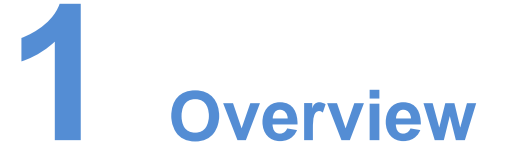

# 1.1 Scenario

This document introduces a quick way to use Taurus series multimedia players and provides instructions for the first-timer.

# 1.2 Procedures

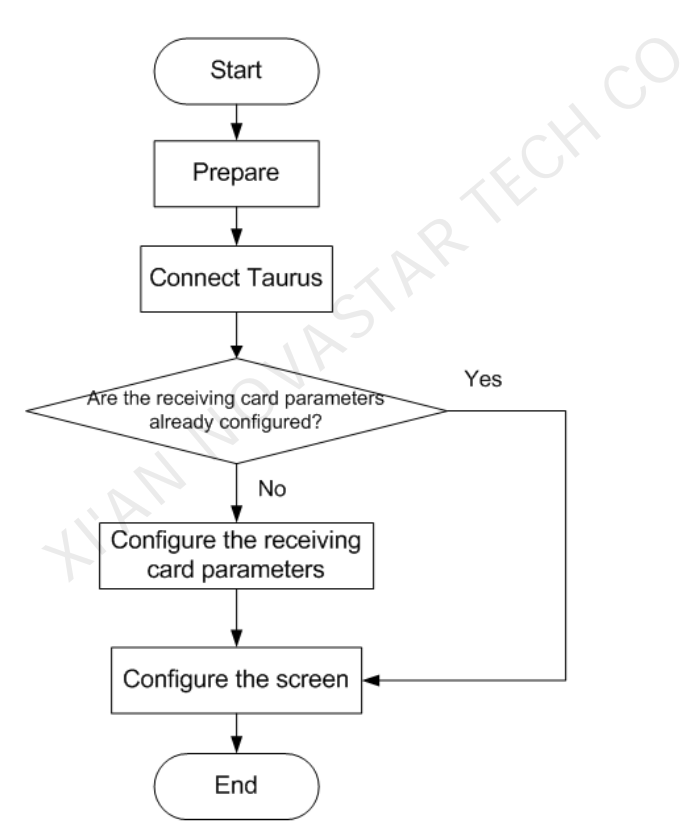

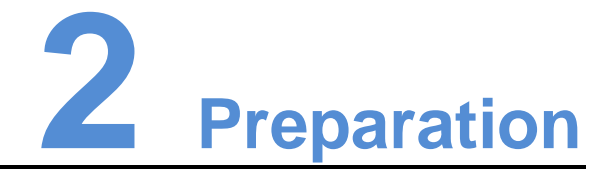

# 2.1 Getting and Installing Software

| Item           | Description                                                                                                    | How to get                                                                    | How to install                                                       |
|----------------|----------------------------------------------------------------------------------------------------|-------------------------------------------------------------------------------|----------------------------------------------------------------------|
| ViPlex Handy   | It is a LAN-based<br>display<br>management<br>software, including<br>the one applicable<br>to Android and iOS<br>operating systems,<br>is mainly used for<br>display<br>management as<br>well as solution<br>editing and<br>publishing. | Scan the following<br>OR code to download<br>and install the APP.             | Software<br>installation is<br>the same as<br>other<br>applications. |
| ViPlex Express | It is a LAN-based<br>display<br>management<br>software applicable<br>to the Windows<br>operating system,<br>and is mainly used<br>for display<br>management as<br>well as solution<br>editing and<br>publishing.                        | Visit<br>www.novastar.tech,<br>download and install<br>the required software. |                                                                      |
| NovaLCT        | Screen<br>configuration<br>software, which only<br>supports Windows<br>and is mainly used<br>for adjusting<br>screens to the<br>optimal display<br>status.                                                                              | Visit<br>www.novastar.tech,<br>download and install<br>the required software. |                                                                      |

# 2.2 Getting Required Account Information

| Item                    | Account Name                                                    | Default Password |
|-------------------------|-----------------------------------------------------------------|------------------|
| Connect Taurus Wi-Fi AP | AP+ <i>last 8 digits of the SN</i> ,<br>For example: AP10000033 | 12345678         |
| Log into the Taurus     | admin                                                           | 123456           |

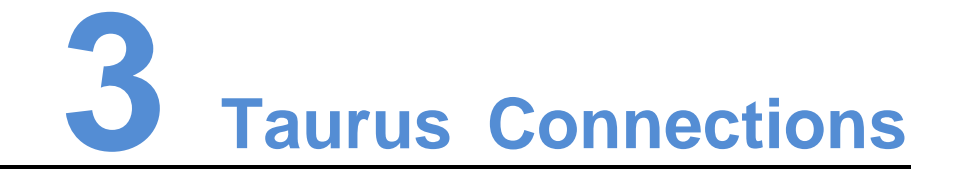

# 3.1 Connecting via Ethernet Cable

#### Network Diagram

Users can access the Taurus directly when it is connected via the Ethernet cable.

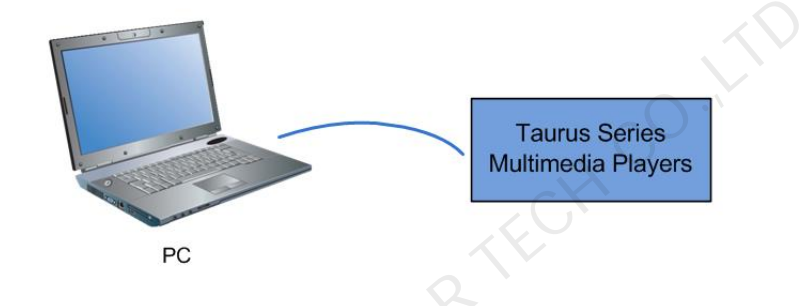

#### Configuration

ViPlex Handy:

- Step 1 Refer to 6.1 Taurus Login with ViPlex Handy (Android and iOS) to log in to the Taurus.
- Step 2 Click the screen name to enter the Screen management page.
- Step 3 Choose Network Settings > Wired Network Setting.
- Step 4 Turn off DHCP and set static IP address for the Taurus. ViPlex Express:
- Step 1 Refer to 6.2 Taurus Login with ViPlex Express (Windows) to log in to the Taurus.
- Step 2 At the top right, click and select **DHCP Service**.
- Step 3 Enable DHCP service to automatically assign an IP address to the Taurus.

# 3.2 Connecting via Local Area Network (LAN)

#### Network Diagram

Users can access the Taurus through LAN when it is connected via LAN.

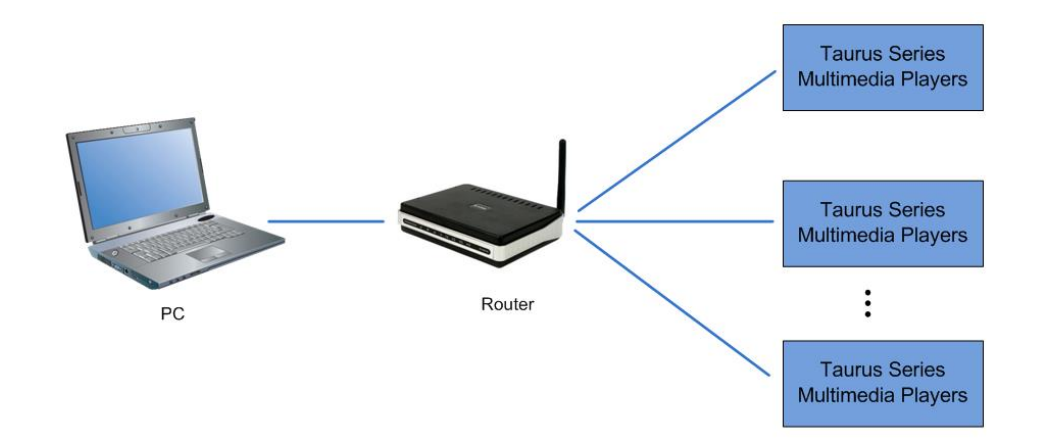

#### Configuration

No need for configuration.

# 3.3 Connecting via Wi-Fi

The Taurus series products have dual Wi-Fi function which can provide Wi-Fi hotspot as well as serve as Wi-Fi Station at the same time. The Wi-Fi working frequency range is 2400 MHz to 2483.5MHz.

#### 3.3.1 Wi-Fi AP Mode

#### Network Diagram

Users can access the Taurus directly when it is connected via Wi-Fi AP.

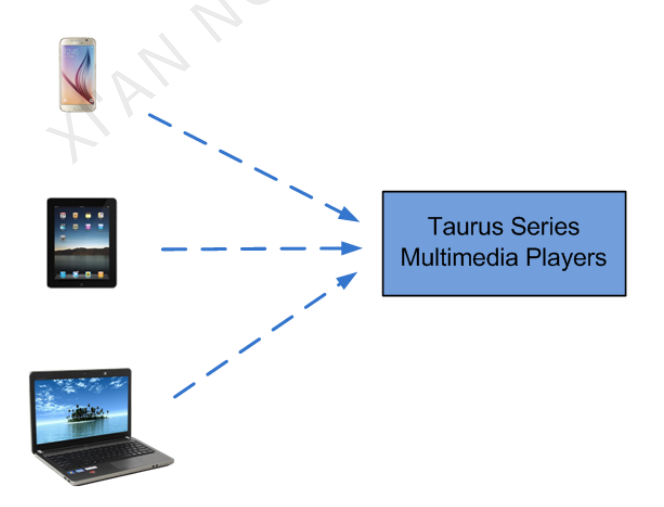

#### Configuration

No need for configuration. Please connect the Wi-Fi AP of the Taurus. SSID is "AP + *last 8 digits of the SN*", for example, "AP10000033". The default password is "12345678".

### 3.3.2 Wi-Fi Sta Mode

#### Network Diagram

Users can access Taurus through external router when it is connected via Wi-Fi Sta.

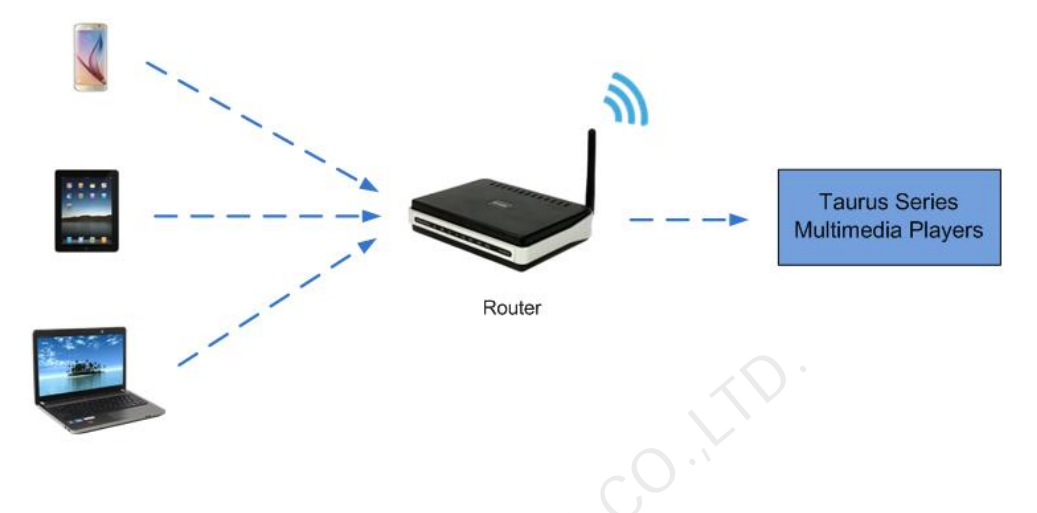

#### Configuration

- Step 1 Refer to 6 General Operations to log in to the Taurus.
- Step 2 Turn on Wi-Fi Sta mode. Click the Wi-Fi name of the external router and then enter the password of the Wi-Fi.
  - ViPlex Handy: Select Network Settings > Wi-Fi Setting in the Screen management page.
  - ViPlex Express: Select Screen Control > Network configuration.

### 3.3.3 Wi-Fi AP+Sta Mode

### Network Diagram

By using Wi-Fi AP+Sta connection, users can directly access the Taurus or access the Internet through bridging connection.

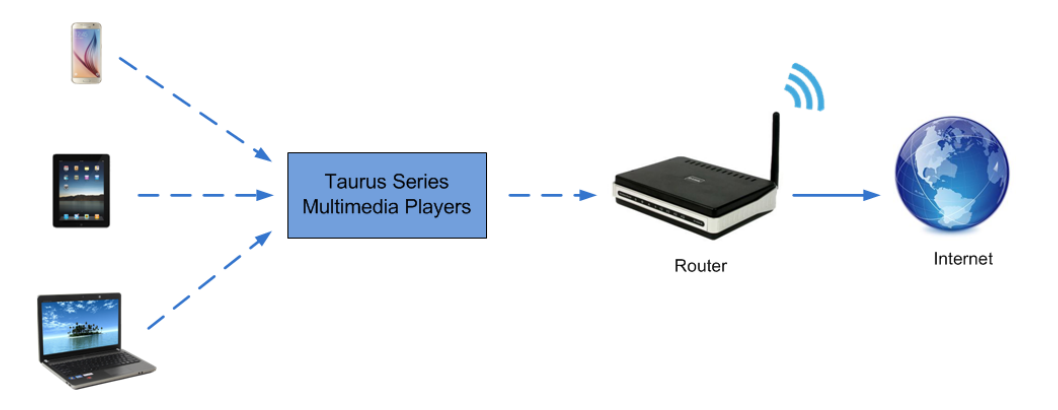

#### Configuration

Step 1 Refer to 6 General Operations to log in to the Taurus.

- Step 2 Turn on Wi-Fi Sta mode. Click the Wi-Fi name of the external router and then enter the password of the Wi-Fi.
  - ViPlex Handy: Select Network Settings > Wi-Fi Setting in the Screen • management page.
  - ViPlex Express: Select Screen Control > Network configuration. •

#### **Related Information**

The Taurus can be connected to the Internet through following two ways. The priority order of the two ways is from high to low.

- AIAN NOVASTAR TECH CO. IT • Wired network

# 4 Receiving Card Parameter Confi guration

If receiving card parameters are already configured, please skip this chapter and perform the operations in 5 Screen Configuration.

# 4.1 Loading Configuration File or Configuring the Parameters Manually Through NovaLCT

Step 1 Open NovaLCT and choose User > Media Player Login.

The system automatically searches the multimedia players in the same network segment and then displays them in a specified sorting order.

- Step 2 Click the terminal name in the terminal list.
- Step 3 Click Connect System.
- Step 4 Enter user name and password for logging in the terminal, and click OK.

The default user name is "admin", and the default password is "123456".

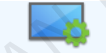

Step 5 Click Screen Configuration on the main interface, and the Screen Configuration window pops up as shown in Figure 4-1.

Figure 4-1 The Screen Configuration window

| Screen Configuratio                                       | n                  |          | ×      |
|-----------------------------------------------------------|--------------------|----------|--------|
| -Select Communication                                     | n Port             |          |        |
| Current Operatio                                          | 172.16.42.159:5200 | <b>_</b> | [      |
| <ul> <li>Configure Screen</li> <li>Load Config</li> </ul> |                    |          | Browse |
|                                                           |                    | Next     | Close  |

Step 6 Confirm whether the local PC has the required receiving card configuration file.

- Yes. Please perform Load Configuration File.
- No. Please perform Manual Configuration.

#### Loading Configuration File

- Step 1 Select Load Configuration File. Click Browse to choose a configuration file from the local PC.
- Step 2 Click **Next** to load the configuration file.

#### Manual Configuration

- Step 1 Select Configure Screen and click Next.
- Step 2 Configure receiving card parameters based on actual conditions.
- Step 3 Click Send to Receiving Card.
- Step 4 Adjust parameters until the screen displays normally and then click **Save**.
- Step 5 (Optional) Click **Save System Configuration File** to back up the receiving card configuration file to the local PC.

# 4.2 Loading the Configuration File Through ViPlex Handy

- Step 1 Save the receiving card configuration file to mobile phone.
- Step 2 Refer to 6.1 Taurus Login with ViPlex Handy (Android and iOS) to log in to the Taurus.
- Step 3 Click screen name to enter the Screen management page.
- Step 4 Select Screen Settings > RV Card Configuration to enter the RV Card Configuration page.
- Step 5 Select the receiving card configuration file and click Send.

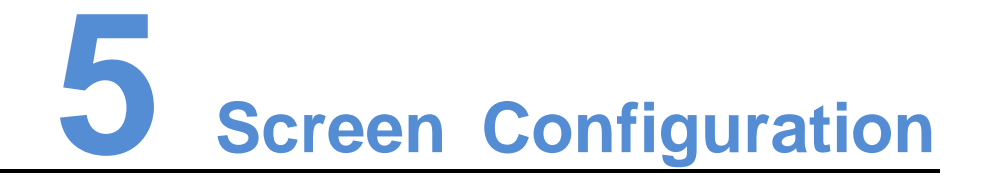

- Step 1 Refer to 6.1 Taurus Login with ViPlex Handy (Android and iOS) to log in to the Taurus.
- Step 2 Click screen name to enter the **Screen management** page.
- Step 3 Select Screen Configuration to enter the Screen Configuration page.
- Step 4 Configure screen information based on actual conditions and click OK.

, and the second second

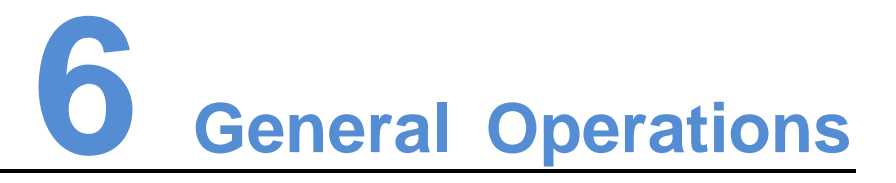

Taurus series products feature the Wi-Fi AP function which is taken as the example by this chapter to introduce Taurus Login methods.

# 6.1 Taurus Login with ViPlex Handy (Android and iOS)

Before You Begin

- Acquire the SSID and password of Wi-Fi AP of Taurus series products. SSID is default to be composed of AP and the last 8 numbers of SN, and the password is default as "12345678".
- Acquire the login password of user "admin" of which the default password is "123456".

#### **Operating Procedures**

ViPlex Handy can connect numerous Taurus series products.

- Step 1 Connect Wi-Fi AP of the Taurus series products.
- Step 2 Start ViPlex Handy.

System can automatically detect the Taurus series products and refresh **Screen list**. Users can also slide down **Screen list** to manually refresh the list.

- Image: denotes that Taurus is online and you can log into it.
- denotes that Taurus is offline and you cannot log into it.
- denotes that Taurus login is successful.
- Step 3 Click **Connect** next to the screen name.
- Step 4 Enter the user name and password and click Login.

# 6.2 Taurus Login with ViPlex Express (Windows)

#### Before You Begin

 Acquire the SSID and password of Wi-Fi AP of Taurus series products. SSID is default to be composed of AP and the last 8 numbers of SN, and the password is default as "12345678". • Acquire the login password of user "admin" of which the default password is "123456".

#### **Operating Procedures**

ViPlex Express can connect numerous Taurus series products.

- Step 1 Connect Wi-Fi AP of the Taurus series products.
- Step 2 Start the ViPlex Express.
- Step 3 Click **Refresh** and the screen list will be displayed on the page.
  - States and you can log into it.
  - e denotes that Taurus is offline and you cannot log into it.
  - denotes that Taurus login is successful.

After the Taurus is found by ViPlex Express, the ViPlex express will try to log into to the Taurus with the default account or the account used for last login.

- Step 4 Taurus login is successful or not.
  - Yes. Appears and no further operation is required.
  - No. Sappears and then perform Step 5.
- Step 5 Click **Connect** on the right of the screen information.
- Step 6 Enter the username and password, and click OK.

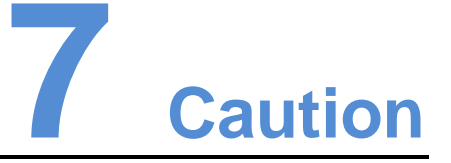

#### FCC Caution

Any changes or modifications not expressly approved by the party responsible for compliance could void the user's authority to operate the equipment.

This device complies with part 15 of the FCC Rules. Operation is subject to the following two conditions: (1) This device may not cause harmful interference, and (2) this device must accept any interference received, including interference that may cause undesired operation.

Note: This equipment has been tested and found to comply with the limits for a Class A digital device, pursuant to part 15 of the FCC Rules. These limits are designed to provide reasonable protection against harmful interference when the equipment is operated in a commercial environment. This equipment generates, uses, and can radiate radio frequency energy and, if not installed and used in accordance with the instruction manual, may cause harmful interference to radio communications. Operation of this equipment in a residential area is likely to cause harmful interference in which case the user will be required to correct the interference at his own expense.

This equipment complies with FCC radiation exposure limits set forth for an uncontrolled environment .This equipment should be installed and operated with minimum distance 20cm between the radiator & your body.

This transmitter must not be co-located or operating in conjunction with any other antenna or transmitter.

#### CE Caution

This equipment should be installed and operated with minimum distance 20cm between the radiator & your body.

#### IC Warning

RSS-Gen Issue 3 December 2010"&"CNR-Gen 3e éditionDécembre 2010:

- English:

This device complies with Industry Canada licence-exempt RSS standard(s).

Operation is subject to the following two conditions: (1) This device may not cause interference, and (2) This device must accept any interference, including interference that may cause undesired operation of the device.

- French:

Le présentappareilest conforme aux CNR d'Industrie Canada applicables aux appareils radio exempts de licence. L'exploitationest autorisée aux deux conditions suivantes:

(1) l'appareil ne doit pas produire de brouillage, et

(2) l'utilisateur de l'appareildoit accepter tout brouillageradioélectriquesubi, mêmesi le brouillageest susceptible d'encompromettre le fonctionnement.

#### Replaceable Batteries

CAUTION: Risk of Explosion if Battery is replaced by an Incorrect Type. Dispose of Used Batteries According to the Instructions.

#### **Batteries Remplaçables**

ATTENTION: Risque d'explosion si la Batterie est remplacée par un Type Incorrect. Jeter les Batteries Usées Conformément aux Instructions.